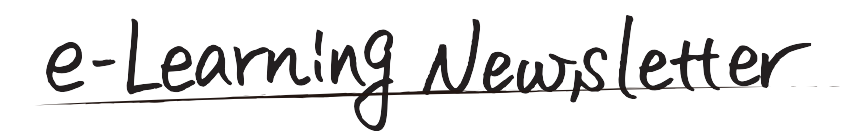

平成28年度「授業及び授業素材としての映像録画支援」

また、「新任教員向け eALPS 研修会」の開催報告や、知っ

ていると便利な eALPS 利用のコツも掲載していますので、

事業の2つの事例を紹介し、実施報告をいたします。

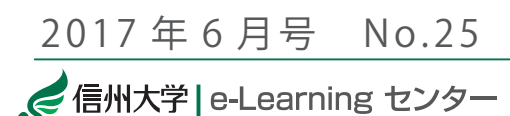

contents

e-Learning center Newsletter No.25

┃ 平成 28 年度「授業及び授業素材としての映像録画支援」

実施報告 「新任教員向け eALPS 研修会」開催報告

Tips for eALPS

# 平成 28 年度「授業及び授業素材としての映像録画支援」実施報告

平成26年度よりeALPS等で公開し教育に活用するためのe-Learningコンテンツ作成支援の一環として「授業及び授業素材としての映像録画支援事業」を実施しております。平成28年度は、延べ23件・192個のコンテンツ作成の支援をさせていただき、今号では授業の様子を録画しコンテンツ化した教職支援センター・荒井英治郎准教授と小学生の学習活動の様子をコンテンツ化した教育学系・福田典子准教授の取り組みを紹介いたします。後期授業に向けた支援の募集をしますので、応募の際に参考になさってください。

### 教職支援センター・荒井英治郎先生 授業録画「キャリアとしての公務員」

撮影外注業者(e-Learning センターで手配)編集学生(編集用 PC の貸出し)

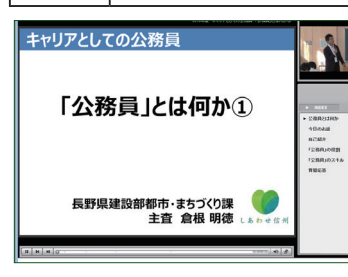

ぜひご覧ください。

ゲストティーチャーの 講義動画とPowerPoint 資料をSCORMパッケージ にし、事前事後学習に活 用されています。

教養科目の授業を欠席 した学生に対するアフタ ーケアとして、また次年

完成した SCORM 再生画面

度以降履修予定の学生に対するデータ・アーカイブと して役立てていただいております。また学生が後に別 のキャリアを展望する際に遡って視聴出来ることも大 きなメリットになっているとのことです。

#### 荒井英治郎先生より支援事業を活用されたご感想

個人研究費等が少なく、かつ使途の制限等があるな かで、経費負担なしにこのような機会を提供いただけ るのは本当に貴重なものとなっている。また、申請書 提出後から実施に至るまで、e-Learning センターの担 当者が、専門業者への連絡などの仲介を担っているこ とによりスムーズに実施が可能である。学生による映 像「編集」に関しても PC の貸し出しから編集方法のレ クチャー、疑問への対応などとても助かっている。

## 教育学部・福田典子先生 実習録画「初等家庭科指導法基礎」

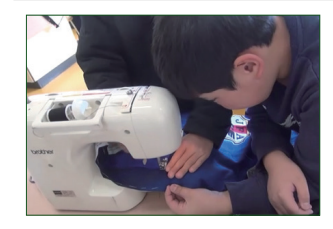

平成26年度本支援におい て調理実習コンテンツを作 成・活用されたところ、試験 結果からも学習効果の大きさ を実感され、平成28年度の 支援では被服製作実習コンテ ンツを作成されました。一般

被服製作実習コンテンツ

の観察では児童の影になって見にくい児童の被服製作時の手元を拡大し学生に観察させることが容易になりました。授業の進行状況に応じて動画を停止したりスロー再生が可能であるため、児童の動きに沿って具体的な指導のポイントを示すことが可能となりました。

#### 福田典子先生より支援事業を活用されたご感想

今回作成したコンテンツを学生に提供するのはこれ からなので、学生の反応や学習効果等についてははか りかねるが、調理実習コンテンツの活用の際と同様の 学習効果を期待している。録画支援を活用し、非常に 細やかな支援を提供いただいたおかげで、思ったより 不安も負担もなく、録画後、映像に附属させるスライ ド作成に時間がかかったが、今まで気が付かなかった ことに気付く好機にもなった。

●平成 28 年度「授業及び授業素材としての映像録画支援」実施一覧

| 撮影形式   | 対象者(活用する授業等)                                                                                                    |
|--------|----------------------------------------------------------------------------------------------------|
| 授業録画   | 総合工学系研究科(科学技術政策特論),大学院総合理工学研究科(研究者倫理特別講義,実験的工学手法),荒井英治郎先生<br>(教育学概論、キャリアとしての公務員),友田義行先生(国語基礎A,B,C,D),藤田智之先生(地域共生マネージメントプログ<br>ラム),青木一先生(新採教員対象の着任直前ゼミ) |
| スタジオ撮影 | 山崎明美先生・森田洋先生(健康科学・理論と実践), 高栁充利先生(教育哲学演習 II), 友田義行先生(近代文学演習, 近代文<br>学特別演習, 卒業研究)                                                                        |
| 講 演 会  | 大学院室(テニュアトラック普及・定着事業フォーラム),本田秀夫先生(子どものこころ診療部セミナー),高等教育研究センター(シラバス点検),森下孟先生(学びセンターフォーラム・「学びプロジェクト・キックオフ」)                                               |
| 実習・演習  | 福田典子先生(初等家庭科指導法基礎A,C),北村明子先生(芸術ワークショップ基幹演習Ⅶ),林寛平先生(未来の学校と期待される教師),臨床研修グループ(合同チーム医療演習)                                                                  |
| 素材の加工  | 伏木久始先生(教育臨床入門),総合工学系研究科((長期)高度人材育成インターンシップ),荒井英治郎先生(キャリアとし<br>ての公務員)                                                                                   |

#### e-Learning センター・高等教育研究センター共同主催

# 「新任教員向け eALPS 研修会」開催報告

4月17日、e-Learning センターと高等教育研究セ ンターの共同で「新任教員向け eALPS 研修会」を開 催しました。松本キャンパスを主会場に、長野(教 育,工学)・上田・伊那の各キャンパスに SUNS 配信 して実施し16名の方にご参加いただきました。

「資料を掲載する」「学生に課題を提出させる」「フ オーラムで討論させる」等 eALPS の基本的な機能を 紹介し、実際に担当されている授業科目のコースを

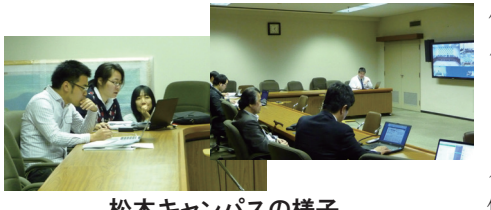

使って eALPS を 体験していただ きました。 クイックメー ルを利用した履 修学生へのメー

松本キャンパスの様子

ルの一斉送信 や、ログによる 学生のアクセス 状況の確認にご 興味を持たれた 先生もいらっし

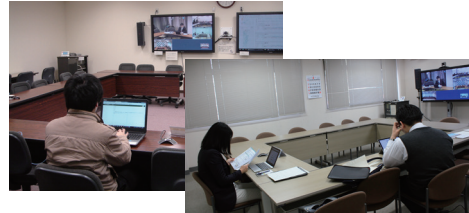

やいました。早

長野(教育,工学)キャンパス

速その場で使っていただき、便利さを実感していた だくことができました。参加いただいた皆様には後 日、FD 参加証が交付されます。

e-Learning センターでは、学部・学科・課程など の単位で、ご要望に応じた日程・内容で個別の研修 会も開催しています。eALPS に興味をお持ちの方は e-Learning センターまでお問い合わせください。

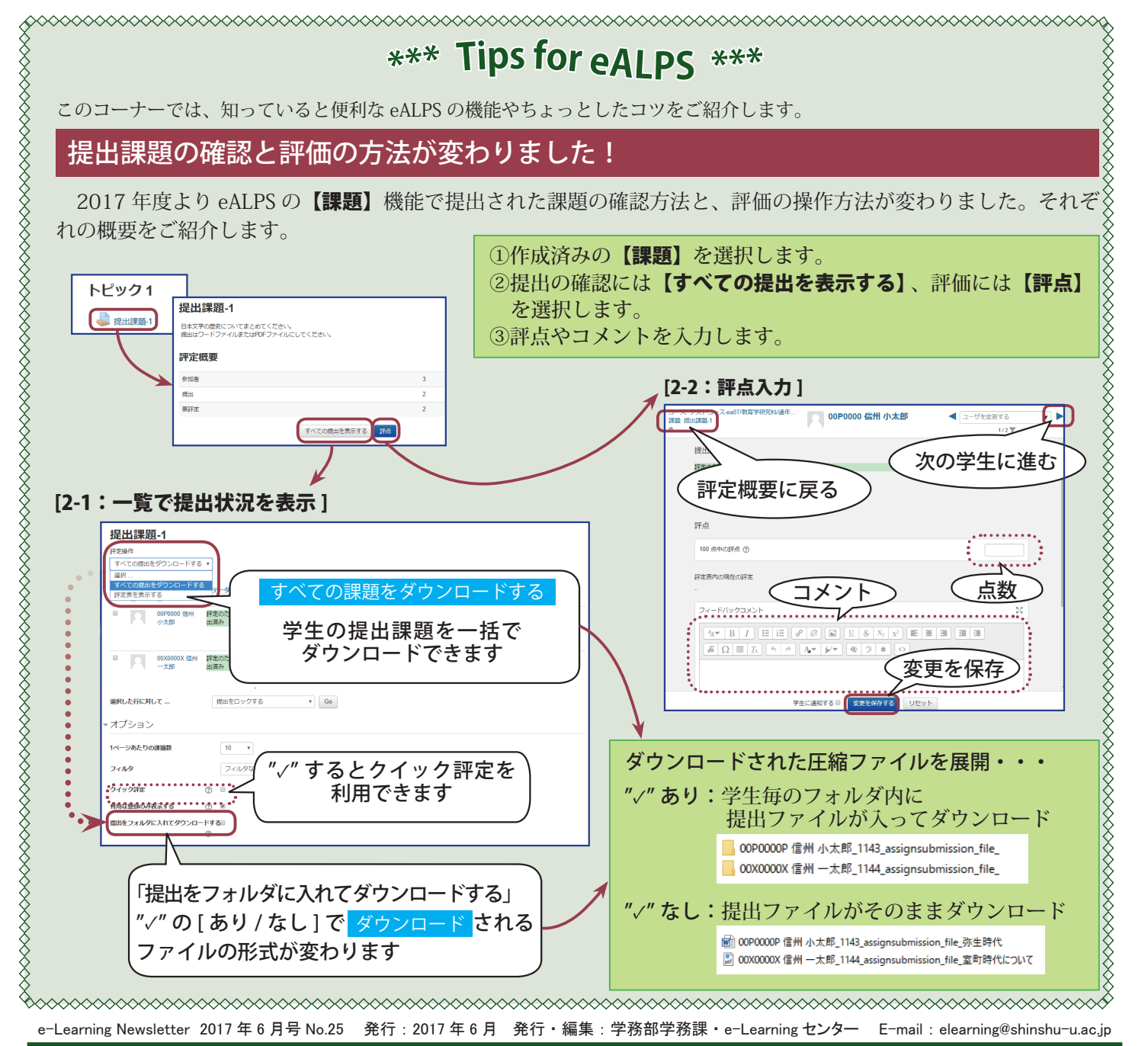